## How-To Anleitung: wie gebe ich einen abgebrochenen Auftrag wieder frei?

**<u>Hinweis:</u>** Die Freigabe von abgebrochenen Bewertungsaufträgen, so dass sie wieder sichtbar, neu zugeordnet oder bearbeitet werden können, kann nur im Inspection Portal vorgenommen werden.

- 1. Wählen Sie im Inspection Portal die Mappe mit Status "Wartend Kunde" und Substatus "wartend" aus.
- 2. Wählen Sie die zum Auftrag gehörende Checkbox auf der linken Seite an.

| S  | Suchergebnisse Ergebniss |       | sdetails Detail An | frage             |                  |                  |            |                   |
|----|--------------------------|-------|--------------------|-------------------|------------------|------------------|------------|-------------------|
| de | -CH 👻 Ihre Ausv          | vahl  | ~ 🗵                | Zu Excel exportie | eren 👻 📆 als pd  | f. Exportieren 👻 | (Actions)  | ✓ Kommentar       |
|    | Inspection id            | Marke | Modell             | Kennzeichen       | Vertragsreferenz | Order External   | Order type | Fahrgestellnummer |
| V  | 5255190                  |       | PASSAT HL 2        | W-DW1557          | 000A902052       | 1000907842       | HVMI01     | WVWZZZ3CZKE123716 |

3. Wählen Sie aus dem sich "Actions" Dropdown-Menü den Wert "Re-Open" aus.

| S  | uchergebnisse  | Ergebniss | sdetails Detail An | trage             |                  |                  |         |                   |
|----|----------------|-----------|--------------------|-------------------|------------------|------------------|---------|-------------------|
| de | -CH + Ihre Aus | wahl      | ~ 🗷                | Zu Excel exportie | eren 👻 📆 als po  | f. Exportieren 🕞 |         | V 🚺 Ok Kommentar  |
|    | Inspection id  | Marke     | Modell             | Kennzeichen       | Vertragsreferenz | Order External   | Re-Open | ner               |
|    | 5255190        |           | PASSAT HL 2        | W-DW1557          | 000A902052       | 1000907842       | HVMI01  | WVWZZZ3CZKE123716 |

4. Klicken Sie anschließend auf den Button "Ok" mit der grünen Pfeiltaste.

| S  | uchergebnisse  | Ergebniss | details Detail An | frage                                               |                  |                |            |                    |  |
|----|----------------|-----------|-------------------|-----------------------------------------------------|------------------|----------------|------------|--------------------|--|
| de | -CH 👻 Ihre Aus | wahl      | ~ 🕱               | 👻 🕱 Zu Excel exportieren 🔹 🛃 als pdf. Exportieren 🔹 |                  |                |            | 🗸 🚺 Ok 🛛 Kommentar |  |
|    | Inspection id  | Marke     | Modell            | Kennzeichen                                         | Vertragsreferenz | Order External | Order type | Fahrgestellnummer  |  |
|    | 5255190 PASS.  |           | PASSAT HL 2       | W-DW1557                                            | 000A902052       | 1000907842     | HVMI01     | WVWZZZ3CZKE123716  |  |

5. Nach erfolgreicher Freigabe wechselt der Bewertungsauftrag in den Status "In Bearbeitung" mit Substatus "registriert" und ist für die Neuzuordnung und Bearbeitung wieder frei verfügbar.